-WASHINGTON STATE-DEFERRED COMPENSATION PROGRAM

#### DISCOVER THE SMART, EASY WAY TO SAVE

Getting started is easy.

# Adding your DCP account on Mint.com

## **Step One:**

Login to your Mint account at mint.com. Click to add an account. To locate the Washington State Deferred Compensation Program - in the Search function, enter: washington.gwrs.com.

## **Step Two:**

Select Washington State Deferred *Compensation Program* from the list of matching results.

## **Step Three:**

Enter the Username and PIN information that you use to login to your DCP account at the DCP website.

#### Search for and select Search washington.gwrs.com your bank account or credit card. Examples: Bank of America, www.ingdirect.com, or FSA Direct Loans Or choose from these popular banks Log in to your bank account through Mint. We'll do the rest. 1 American Express Credit Card 10 ING DIRECT Getting started is easy. Here's what we found for: Search for and select washington.gwrs.com Clear Search your bank account or credit card. MATCHING RESULTS Log in to your bank Washington State Deferred Compensation Program account through Mint. We'll do the rest. Showing 1 of 1 Getting started is easy. Washington State Deferred Compensation Program Search for and select your bank account or credit card. WEB: WASHINGTON.GWRS.COM Username Your credentials are safe for your Washington State Deferred Compensation Log in to your bank account through Mint. We'll do the rest. Program account on Mint.com. 21 We use bank-level encryption to secure your login credentials, they PIN cannot be compromised. r Washington State Deferred Compensation This establishes a Program account We are establishing a read-only secure connection to download your data. connection to your bank, we cannot move or transfer money Learn more about our security \* Your transactions and balances are updated automatically, nightly.

#### **Step Four:**

Verify that your account was successfully added by checking your account information in the Washington State DCP information box.

Department of Retirement Systems **Deferred Compensation Program** PO Box 40931, Olympia, WA 98504-0931 888-327-5596 | www.drs.wa.gov/dcp

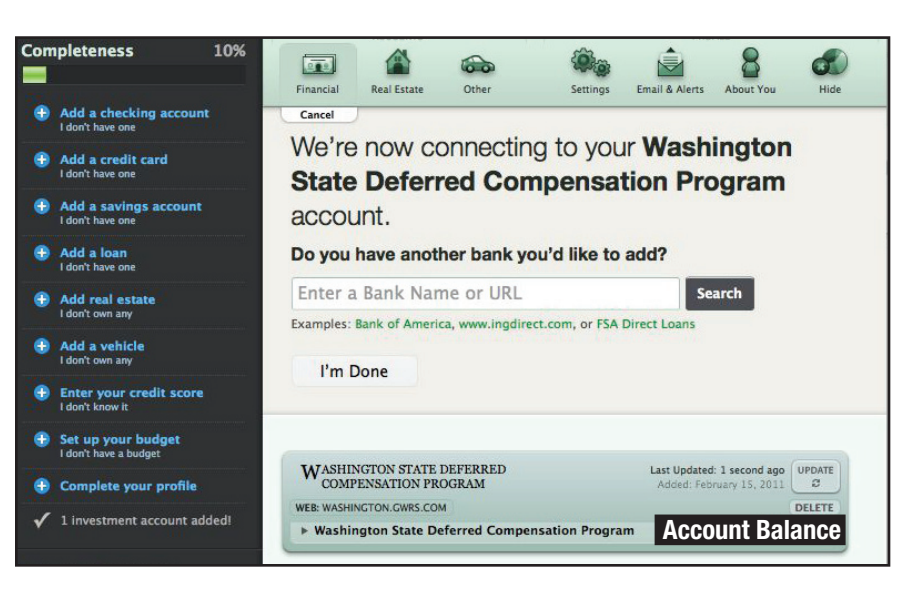

Go Back

Add It!

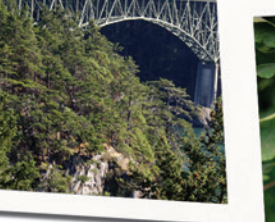

Enter your bank's name or URL.

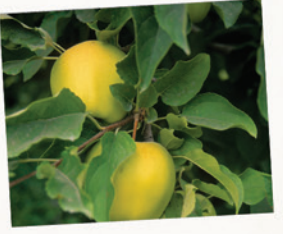